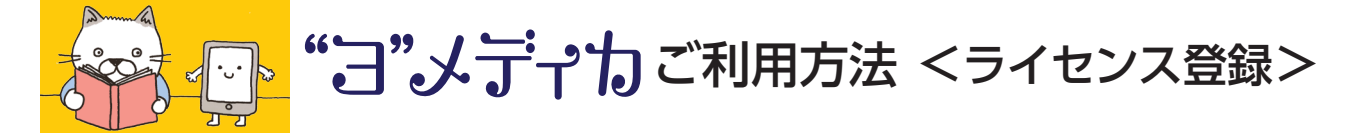

## **1**まずはメディカ出版の HP へ

## http://www.medica.co.jp/

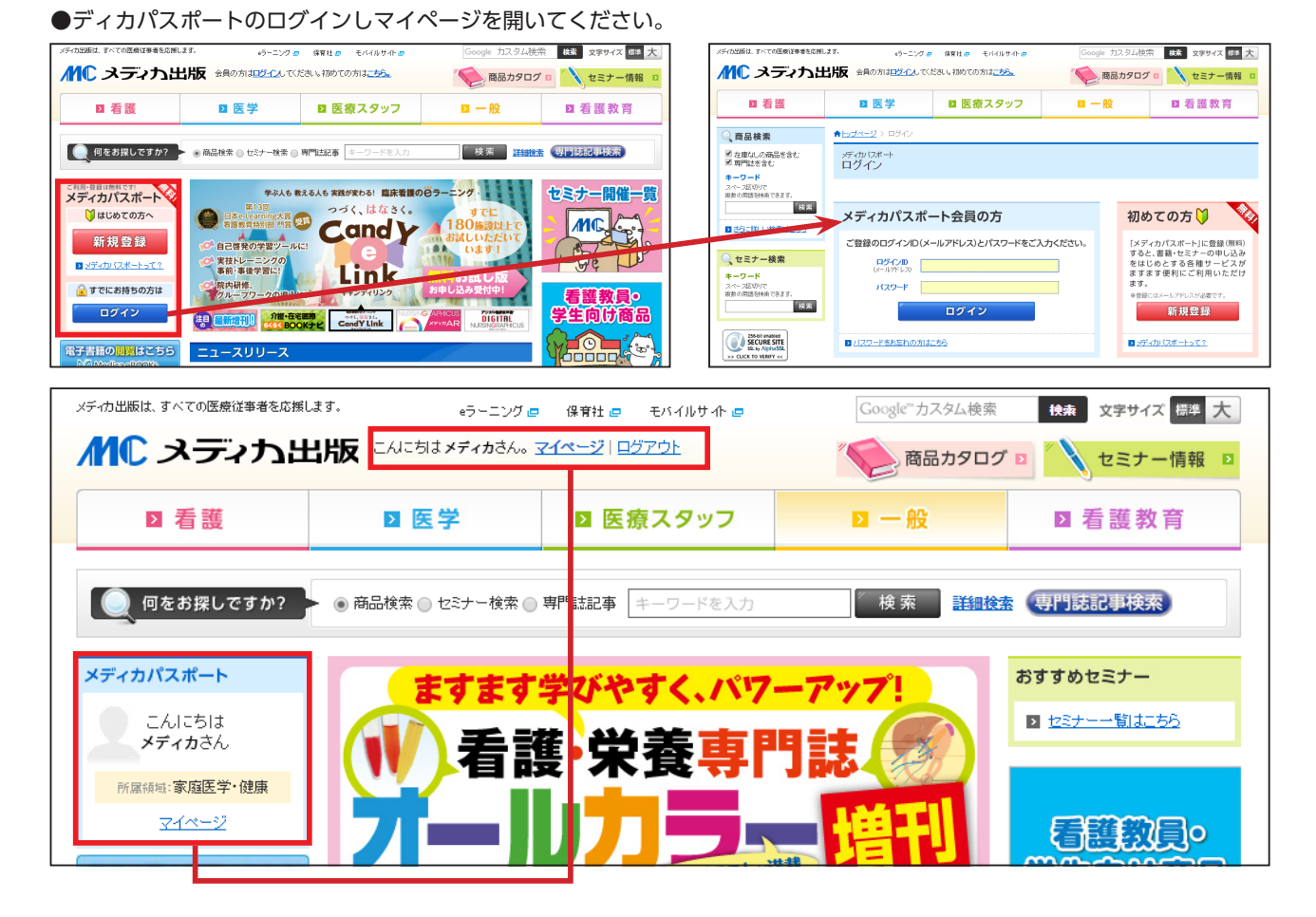

## 2マイページの「キー登録はこちら」ボタンをクリック。

| ■ 看護                                                        | ◙ 医学                                                                                | ■ 医療スタッフ                                                                                          | Þ                                        | 一般                                               | ☑ 看護教育          |        |        |                                      |              |                                                     |           |
|-------------------------------------------------------------|-------------------------------------------------------------------------------------|---------------------------------------------------------------------------------------------------|------------------------------------------|--------------------------------------------------|-----------------|--------|--------|--------------------------------------|--------------|-----------------------------------------------------|-----------|
| ×ディカパスポート<br>こんにちは<br>さん<br>所保修い、家庭医学・健康                    | ★ <u>bj水-ジ</u> >マイページ<br>メディカパス                                                     | <b>ヽポート マイ</b> ^                                                                                  | ページ                                      |                                                  | 12              |        | "      | 年<br>小"、                             | 間            | おう あい あい あい しょう しょう しょう しょう しょう しょう しょう しょう しょう しょう | E<br>はプラン |
| 電子書籍の開始はこちら<br>MedicaeBooks                                 | مخ                                                                                  | へのお知らせ                                                                                            |                                          | D &                                              | (あるご質問 🗈 初めての方へ |        |        | <b>₽</b> — <u>₿</u>                  | 録に           |                                                     | i6)       |
| ジョッピングカート<br>商品は入っていません。                                    | ■ 2016年06月23日 (Medi<br>■ 2016年02月24日 (意識<br>■ 2016年02月20日 (法法)<br>■ 2016年05月29日 (医療 | ica eBOOKe] Andro が第末でも動画例<br>新聞大阪府内地地版1(2016年2月/<br>うさん」 近くね… がSTVラジオ「ウイー<br>・ 福祉の仕事 見る知るシノーズ」が対 | 10日本10日本10日本10日本10日本10日本10日本10日本10日本10日本 | 1<br>先生の取材記事が掲載され<br>高語部ショー」で全文PU-4、<br>反置を受賞しまり | ました             |        | マイペら」の | ージ左 <sup>-</sup><br>ボタン <sup>;</sup> | 下にある<br>をクリッ | る[キー<br>ック                                          | ・登録はこ     |
| お気に入り商品<br>4件登録されています。<br>お気に入り専門誌記事<br>1件登録されています。         | (1000年00月11日) 2014<br>(現在、勝奈中の時間ははあり)                                               | の年間購読コメディカの                                                                                       | の購読内容                                    |                                                  |                 |        |        |                                      |              |                                                     |           |
| <b>デイリーテストの成績</b><br>日 小学語語、「「「<br>」<br>カード情報の編集            | Web漫動企画                                                                             | プク解除済みの専門                                                                                         | <b>~~~~</b><br>誌                         | ~~~~                                             | ■ 日ック解除履歴を見る    | $\sim$ |        |                                      |              |                                                     |           |
| DIGITAL<br>NURSINGRAPHICUS<br>キー登録はこちらから                    | SUBPLICAT<br>TECHNIQUE                                                              | Vascular Lab<br>Vascular Lab                                                                      | INFECTION<br>CONTROL-<br>FECTION CONTROL | <b>服神經外科進程</b><br>指神經外科波統                        | HEART nursing   |        |        |                                      |              |                                                     |           |
| *13*メブイカ <sub>イブラン</sub><br><u>*一登録は255</u><br>その他          | Webaanca [                                                                          | コック解除済みの書籍                                                                                        |                                          |                                                  | 回 ロック解除履歴を見る    |        |        |                                      |              |                                                     |           |
| <ul> <li>ロック解除履歴</li> <li>ロック解除履歴</li> <li>ログアウト</li> </ul> | 血管診療<br>(回解テキス)                                                                     |                                                                                                   |                                          |                                                  |                 |        |        |                                      |              |                                                     |           |

## 3ライセンスキーの登録。

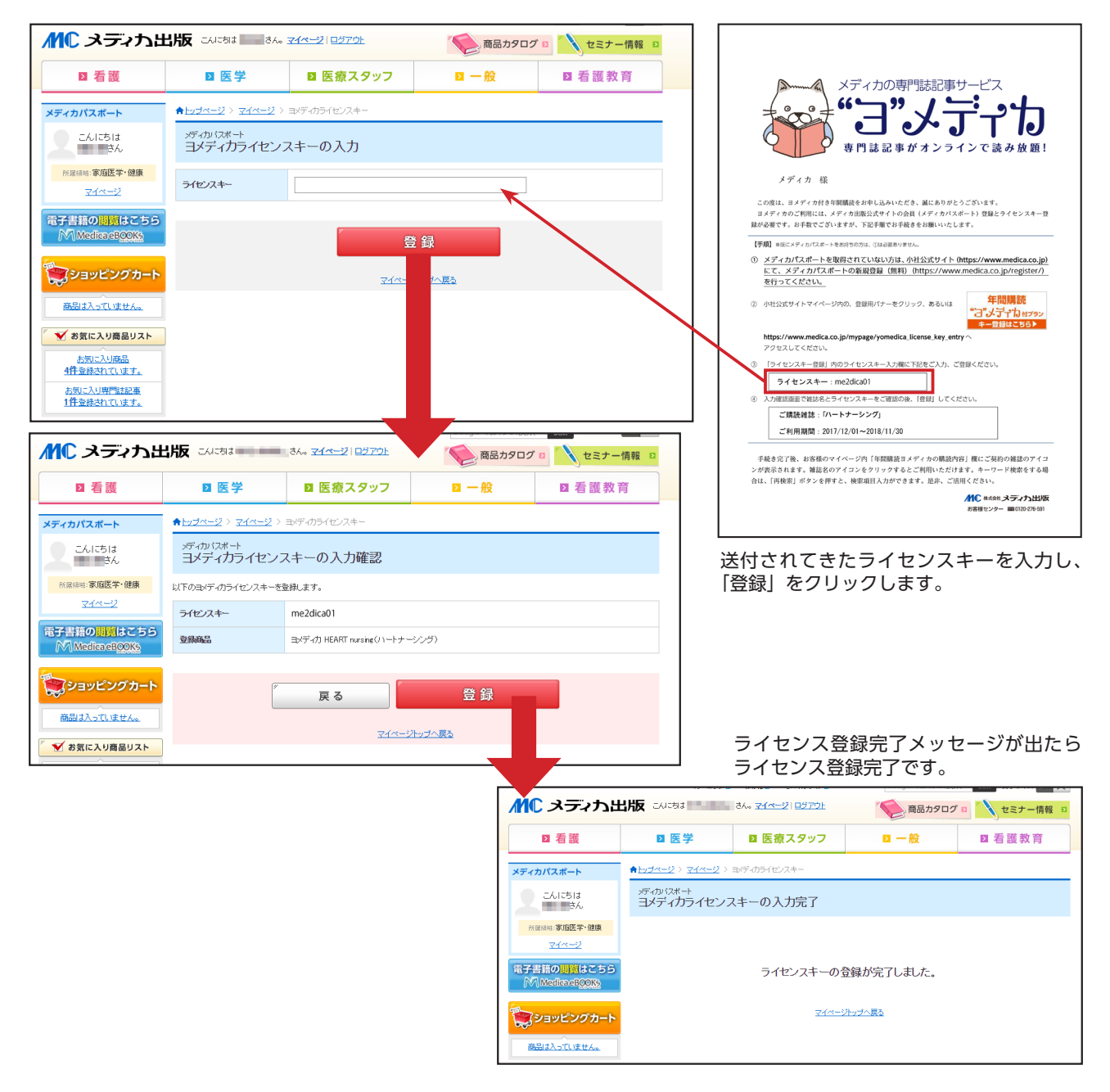

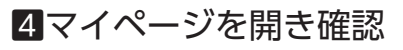

| メディカパスポート                  | R <u>L/2 - 2</u> / (1 - 2                                                                                                    | ★ <u>トップページ</u> > <u>期間は記事検索</u> > 検索結果 |                                              |                 |                   |                                               |  |  |  |
|----------------------------|----------------------------------------------------------------------------------------------------|-----------------------------------------|----------------------------------------------|-----------------|-------------------|-----------------------------------------------|--|--|--|
| こんにちは                      | メディカパフポート <b>フィペー</b> ミ》                                                                                                    | 検索結果                                    |                                              |                 |                   |                                               |  |  |  |
| 所原係明:家庭医学・健康<br>マイページ      |                                                                                                    |                                         | 検索結果: 註名:HEART nursing(ハートナー)                | ්රත             |                   | 🧶 再核索                                         |  |  |  |
| 電子書籍の脚腕はこちら                |                                                                                                    |                                         | ※記事の問題は、メディカバスボートのご登録・ヨメ                     | ディカの構入が必要です。ショメ | Fankli            |                                               |  |  |  |
| M Medica eBOOKs            | a the hust-state address                                                                                                    | 後元期: しき 関連追続の多く期日 = 日行の新しい期日 = ジャンル期日   |                                              |                 |                   |                                               |  |  |  |
|                            | >>> めでいかはなこさんへのお知らせ                                                                                                    |                                         | 表示件数: 20 • 件表示する                             |                 |                   |                                               |  |  |  |
|                            | ■ 2013年07月05日 【アンケート】助産時国家試験対策本本に移入の方へ                                                                                                    |                                         | 2,195件中1~20件目表示 《 く 1 2 3 4 5 6 7 8 9 10 > ≫ |                 |                   |                                               |  |  |  |
| ショッピンクカート                  |                                                                                                    |                                         | カテゴレ・タイトル                                    |                 | 著者/他              | 出典                                            |  |  |  |
| million and a second       |                                                                                                    |                                         |                                              |                 |                   | HEART nursing())                              |  |  |  |
| 商品は入っていません。                |                                                                                                    |                                         | 特殊<br>1. 心臓の解剖生理としくみ                         |                 | 大田 eft ) 話大 intit | ナーシング)<br>2016年20巻4号                          |  |  |  |
| 🛛 🗹 お気に入り商品リスト             | ■ 2016年06月14日<br>■ 2016年06月14日<br>■ 2016年01月29日<br>(毎年50年1:19年50月15日)<br>(毎年50年1:19年50月15日)<br>● 2016年01月29日<br>(毎年50年1:19年50月15日)<br>● 2016年01月29日<br>(毎年50年1:19年50月15日)<br>● 2016年01月29日<br>(毎年50年51:19年50月15日)<br>● 2016年01月29日<br>(毎年50年51:19年50月15日)<br>● 2016年01月29日<br>(毎年50年51:19年50月15日)<br>● 2016年01月29日<br>(毎年50年51:19年50月15日)<br>● 2016年01月29日<br>(毎年50年51:19年50月15日)<br>● 2016年01月29日<br>(毎年50年51:19年50月15日)<br>● 2016年01月29日<br>(毎年50年51:19年50日)<br>● 2016年01月29日<br>(毎年50年51:19年50日)<br>● 2016年01月29日<br>(毎年50年51:19年50日)<br>● 2016年01月29日<br>(毎年50年51:19年50日)<br>● 2016年01月29日<br>(毎年51:19年50日)<br>● 2016年01月29日<br>(毎年51:19年50日)<br>● 2016年01月15日<br>(毎年51:19年50日)<br>● 2016年01月15日<br>(毎年51:19年50日)<br>● 2016年01月15日<br>(毎年51:19年50日)<br>● 2016年01月15日<br>(毎年51:19年50日)<br>● 2016年01月15日<br>(毎年51:19年50日)<br>● 2016年01月15日<br>(毎年51:19年50日)<br>● 2016年01月15日<br>(毎年51:19年50日)<br>● 2016年01月15日<br>(毎年51:19年50日)<br>● 2016年01月15日<br>(毎年51:19年50日)<br>● 2016年01月15日<br>(毎年51:19年50日)<br>● 2016年01日)<br>● 2016年01日<br>(日本51:19550)<br>● 2016年01日)<br>● 2016年01日<br>(日本51:19550)<br>(日本51:19550)<br>● 2016年01日)<br>● 2016年01日)<br>● 2016年01日<br>(日本51:19550)<br>(日本51:19550)<br>(日本51: |                                         |                                              | ∞ お気に入りに追加      | ACTION (BARANCE   | P.006-010 (P.0310-03<br>14)                   |  |  |  |
| 大気に入り商品                    |                                                                                                    |                                         | 12.98                                        |                 |                   | HEART runsing (1)                             |  |  |  |
| 6-M- A-9 20 BILL (27 ± 4 - |                                                                                                    |                                         | 170米<br>4 乙酸血管外科手術                           |                 | 前田浩               | <u>ナーシングン</u><br>2016年29後4号                   |  |  |  |
| お気に入り専門は記事                 | めでいかはなこさとの年間購読ヨメディカの購読内容                                                                                                    |                                         |                                              | ∞ お気に入りに追加      |                   | P.028-033 (P.0332-03<br>37)                   |  |  |  |
|                            | -                                                                                                    |                                         |                                              |                 |                   |                                               |  |  |  |
| テイリーテストの成績                 | HEART THE A THE A THE A THE A THE A THE A                                                                                                    |                                         | 特集                                           |                 |                   | <u>HEART HURSING () 1-1-</u><br><u>ナーシング)</u> |  |  |  |
| 月間連続正解数                    | HEART number 購読中の誌名ロゴが表示されます。                                                                                                    |                                         | 3.0018                                       | ✓ お気に入りに追加      | 山内英樹              | 2016年29巻4号<br>P.021-027 (P.0325-03            |  |  |  |
| 未回答です。                     |                                                                                                    |                                         |                                              |                 |                   | 31)                                           |  |  |  |
| 月間正解数                      |                                                                                                    |                                         |                                              |                 |                   | HEART oursing(2)                              |  |  |  |
| 土田常です                      | N-4                                                                                                    |                                         | 特集<br>6 激剤                                   |                 | 计算会人              | ナーシング)                                        |  |  |  |
| ADD (9.                    | めでいかはなこさんのヨメディカの購読内容 国構成内容変更また50                                                                                                    |                                         |                                              | ∞ お気に入りに追加      | BARET / S         | P.041-044 (P.0345-03                          |  |  |  |
| <sup>が</sup> デイリーテスト       |                                                                                                    |                                         |                                              |                 |                   | 48)                                           |  |  |  |
|                            | SUL BELTVAH BARDAR LAN                                                                                                    |                                         | 心力テスタッフのためのJOURNAL in JOURNAL                |                 |                   | HEART nursing())                              |  |  |  |